## e-ασις

## Οδηγός καταχώρησης Συνταγής

Εάν είστε ιατρός και διαθέτετε ενεργοποιημένο λογαριασμό στο σύστημα e-ασις, μπορείτε να καταχωρήσετε μια Συνταγή ακολουθώντας τα παρακάτω βήματα:

1. Αρχικά βεβαιωθείτε ότι έχετε καταχωρήσει μια ανοικτή Επίσκεψη στο σύστημα. Αυτό αποτελεί απαραίτητη προϋπόθεση για να συνεχίσετε.

2. Υπάρχουν δύο τρόποι δημιουργίας μιας συνταγής. Ο πρώτος είναι η εκ νέου δημιουργία και ο δεύτερος είναι η αντιγραφή και τροποποίηση μιας ήδη καταχωρημένης συνταγής. Στη δεύτερη περίπτωση μεταφέρονται στη φόρμα δημιουργίας της νέας συνταγής όλα τα στοιχεία της υπάρχουσας, μαζί με τα φάρμακα και τις νόσους σε κωδικοποίηση ICD-10 που έχουν προστεθεί στη συνταγή αυτή. Κατόπιν μπορείτε να τροποποιήσετε οποιαδήποτε από τα στοιχεία αυτά επιθυμείτε για να διαμορφώσετε την τελική συνταγή.

| Δημιουργία Συνταγής                                                                                                    |                                                                                                    |   |
|----------------------------------------------------------------------------------------------------|----------------------------------------------------------------------------------------------------|---|
| Επανάληψη                                                                                                    | Τύπος                                                                                                    |   |
| <b>،</b> ایر                                                                                                    | · Τυπική                                                                                                    | ~ |
| Διάγνωση                                                                                                    | Σχόλια                                                                                                    |   |
|                                                                                                    |                                                                                                    |   |
| Χρόνια Πάθηση Γνωμάτευση                                                                                                    |                                                                                                    | ~ |
| Θεραπευτικά Πρωτόκολλα                                                                                                    |                                                                                                    | _ |
| Προσθήκη Θεραπευτικού Πρωτοκόλλου                                                                                                    |                                                                                                    |   |
|                                                                                                    |                                                                                                    |   |
|                                                                                                    |                                                                                                    |   |
|                                                                                                    |                                                                                                    |   |
| Αναζήτηση ICD-10                                                                                                    |                                                                                                    |   |
| Θεραπτείες           Θεραπτεία μηνός         Υψηλού κόστους           Δίμηνη         Σοβαρών παθήσεω           Μονοδοσικά         Εκτελείται μόνο απά           Απώλεια Ε.Κ.Α.Σ.         Ναρκωτικά           Περιορισμός στην εκτέλεση         Εκτός φαρμακευτική | <ul> <li>Απαιπείται προέγκριση από επιτροπή</li> <li>ι.Φ.Ε.Τ.</li> <li>Φαρμακείο του Ε.Ο.Π.Υ.Υ</li> <li>Εμβάλιο Απευαισθητοποίησης</li> <li>Αρνητική λίστα</li> <li>ζ δαπάνης Ε.Ο.Π.Υ.Υ.</li> <li>Ηπαρίνες</li> </ul> |   |
| ~                                                                                                    |                                                                                                    |   |
| <ul> <li>Συνταγογράφηση με εμπορική ονομασία</li> <li>Συνταγογράφηση Εισαγωγών μέσω Ι.Φ.Ε.Τ.</li> </ul>                                                                                                    |                                                                                                    |   |
| Οδηνίες                                                                                                    |                                                                                                    |   |
| Αναζήτηση μέσω: 💿 Εμπορικής ονομασίας Ο ΑΤΟ Ο Δραστικής Ο                                                                                                    | λυσίας                                                                                                    |   |
| Αναζήτηση Φαρμάκου                                                                                                    |                                                                                                    |   |
|                                                                                                    |                                                                                                    |   |
| Καθαρισμός Φαρμάκων                                                                                                    |                                                                                                    |   |

3. Ορίστε τιμές για τα πεδία που επιθυμείτε. Επίσης, προσθέστε τουλάχιστον μία διάγνωση ICD-10 και ένα φάρμακο στη Συνταγή.

| arcox                |         |                |                   |         |       |      |        |               |
|----------------------|---------|----------------|-------------------|---------|-------|------|--------|---------------|
| μπ, Ονομασία         | Μορφή   | Περιεκτικότητα | Συσκευασία        | ATC     | Τύπος | ΙΦΕΤ | Τιμή   | Αποζ.<br>ασφ. |
| RCOXIA               | F.C.TAB | 60MG/TAB       | BT x 14 (BLISTER) | M01AH05 | п     | ΰχι  | 9.81€  | 25%           |
| Δραστική ουσία: ETOR | RICOXIB |                | ·                 |         |       |      |        |               |
| RCOXIA               | F.C.TAB | 90MG/TAB       | BT x 14 (BLISTER) | M01AH05 | п     | Ŋχı  | 10.79€ | 25%           |
| Δραστική ουσία: ETOR | RICOXIB |                | · · · ·           |         |       |      |        |               |
| RCOXIA               | F.C.TAB | 120MG/TAB      | BT × 14 (BLISTER) | M01AH05 | п     | υχσ  | 13.55€ | 25%           |
| Δραστική ουσία: ΕΤΟΒ | RICOXIB |                | 1                 |         |       |      |        |               |

4. Μόλις ένα φάρμακο προστεθεί στη συνταγή, επιλέγονται αυτόματα τα checkboxes που αντιστοιχούν στις διάφορες διαθέσιμες κατηγορίες της συνταγής (πχ «Υψηλού κόστους»). Τότε υπάρχει η δυνατότητα εμφάνισης μόνο συμβατών φαρμάκων κατά την αναζήτηση, δηλαδή φαρμάκων που ανήκουν στις ίδιες ακριβώς κατηγορίες με το πρώτο φάρμακο, για την αποφυγή παραβίασης κανόνων. Η επιλογή αυτή είναι προαιρετική και επιτυγχάνεται επιλέγοντας το πεδίο «Μόνο συμβατά φάρμακα».

5. Συμπληρώστε τα στοιχεία του φαρμάκου και επαναλάβετε τη διαδικασία για να προσθέσετε κι άλλα φάρμακα στη συνταγή.

| αζητήση μεσω: Ο Εμπορικής ονομασίας Ο ΑΤΟ                                    |                          | ιç                         |           |                    |                   |                |  |
|------------------------------------------------------------------------------|--------------------------|----------------------------|-----------|--------------------|-------------------|----------------|--|
| Αναζήτηση Φαρμάκου                                                           |                          |                            |           |                    |                   |                |  |
| Δραστική Ουσία: DOCETAXEL                                                    | Ποσότητα                 | 1 🗸                        |           |                    |                   | Διαγραφ        |  |
| Προτεινομενή Θεραπεια: ΠΥΚΝΟ_ΣΚΕΥΑΣΜΑ<br>20MG/0,5MLVIAL+1,5ML SOLV BTx1 VIAL | Ποσό Δόσης               | 1 💉                        |           | Μον. Δόσης         | ΠΥΚΝΟ_ΣΚΕΥΑΣΜΑ    |                |  |
| Σχόλια                                                                       | Συχνότητα                | 2 φορές την ημέρα          | ~         | Ημέρες             | 16 🗸              |                |  |
| 🦯<br>💽 Προτείνεται η χρήση Γενόσημου Σκευάσματος                             | Διαγνώσεις               | Επιλογή ICD-10 🔻           |           | Συμμετοχή          | 10% 🗸             |                |  |
| ΕΟΠΥΥ χορηνεί μόνο σε εξαιρετικές και σπάνιες περιπτώσεις σύμφων             | α με τις προϋποθέσεις τι | ης Y.A. 3457 (ΦΕΚ 64/Β/16- | 01-2014,7 | ΑΡΘΡΟ 11 παρ. 1) ά | ίπως τροποποιήθηι | κε και ισχύει. |  |

6. Εναλλακτικά, μπορείτε να επιλέξετε «Συνταγογράφηση Εισαγωγών μέσω Ι.Φ.Ε.Τ» και να συμπληρώσετε τα αντίστοιχα στοιχεία για τις θεραπείες που θα προσθέσετε στη Συνταγή.

| Ξυνταγογράφηση με εμπορική<br>Ξυνταγογράφηση Εισαγωγών | ονομασία<br>ιέσω Ι.Φ.Ε.Τ. |                         |                            |   |                      |    |   |       |
|--------------------------------------------------------|---------------------------|-------------------------|----------------------------|---|----------------------|----|---|-------|
| λδηγίες                                                |                           |                         |                            |   |                      |    |   |       |
| Δραστική<br>Ουσία:                                     |                           | Ποσότητα                | 1 🗸                        |   |                      |    |   | Διαγρ |
| Σχόλια                                                 |                           | Ποσό Δόσης<br>Συχνότητα | 0.25 ¥<br>1 φορά την ημέρα | ~ | Μον. Δόσης<br>Ημέρες | 1  | ~ |       |
|                                                        |                           | Διαγνώσεις              | Επιλογή ICD-10 🔻           |   | Συμμετοχή            | 0% | ~ |       |
|                                                        |                           | Περιεκτικότητα          |                            |   | Μορφή                |    |   |       |
| σθήκη Φαρμάκου Καθαρισμός                              | Φαρμάκων                  |                         |                            |   |                      |    |   |       |

7. Για την επιτυχή καταχώρηση μιας συνταγής θα πρέπει κάθε οδηγία να είναι συσχετισμένη με τουλάχιστον μία διάγνωση/νόσο ICD-10 και κάθε ICD-10 που έχει προστεθεί στη συνταγή να είναι συσχετισμένη με τουλάχιστον μία οδηγία. Εναλλακτικά ειδοποιείται ο ιατρός μέσω προειδοποιητικού μηνύματος και η συνταγή δεν μπορεί να καταχωρηθεί μέχρι να τηρούνται οι κανονισμοί.

8. Μόλις ολοκληρώσετε τη Συνταγή, μπορείτε να την καταχωρήσετε στο σύστημα πατώντας το αντίστοιχο κουμπί. Σε περίπτωση που ο ασθενής έχει επιλέξει ηλεκτρονική παραλαβή των Συνταγών/ Παραπεμπτικών του (Άυλη Συνταγογράφηση), η Συνταγή αποστέλλεται αυτόματα σε αυτόν.

\*Για καταχώρηση Συνταγής μέσω Θεραπευτικών Πρωτοκόλλων ανατρέξτε στον αντίστοιχο οδηγό